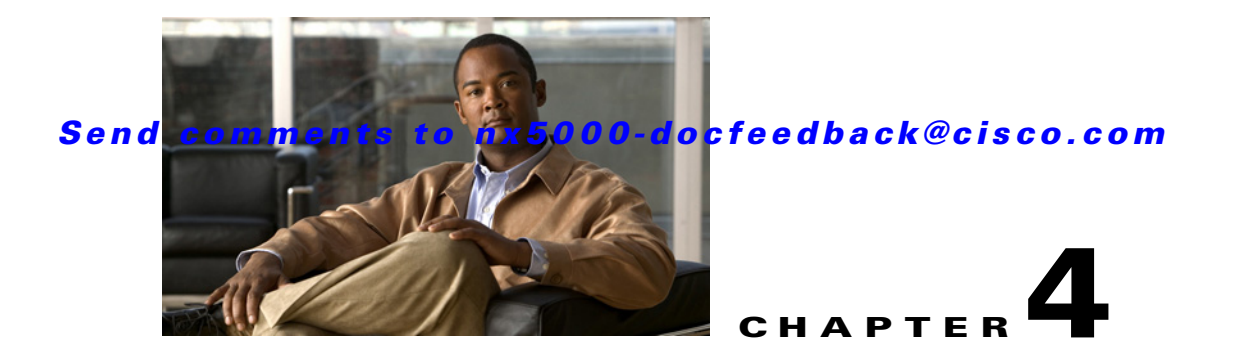

# **Fabric Extender Commands**

This chapter describes the Cisco NX-OS commands used to manage a Cisco Nexus 2000 Series Fabric Extender from a Cisco Nexus 5000 Series switch.

## attach fex

To access the CLI of a connected Fabric Extender to run diagnostic commands, use the **attach fex** command.

attach fex chassis\_ID

| Syntax Description | chassis_ID                                                              | Fabric Extender chassis ID. The chassis ID range is from 100 to 199.                                                                                             |
|--------------------|-------------------------------------------------------------------------|----------------------------------------------------------------------------------------------------|
| Command Default    | None                                                                    |                                                                                                    |
| Command Modes      | EXEC mode                                                               |                                                                                                    |
| Command History    | Release                                                                 | Modification                                                                                                    |
|                    | 4.0(1a)N2(1)                                                            | This command was introduced.                                                                                                    |
| Usage Guidelines   | Use the <b>attach fex</b> of diagnostic comman-<br>technical support pe | command to access the CLI on a connected Fabric Extender and performing ds. We recommend that you use this command only following direction from Cisco ersonnel. |
| Examples           | This example shows<br>switch# attach fe                                 | s how to access the CLI of a connected Fabric Extender to run diagnostic commands: <b>x 101</b>                                                                  |
| Related Commands   | Command                                                                 | Description                                                                                                    |
|                    | show fex                                                                | Displays all configured Fabric Extender chassis connected to the switch.                                                                                         |

### beacon

To turn on the locator beacon LED of a Fabric Extender, use the **beacon** command. To turn off the locator beacon LED, use the **no** form of this command.

beacon

no beacon

| Syntax Description | This command | has no arguments | or keywords. |
|--------------------|--------------|------------------|--------------|
|--------------------|--------------|------------------|--------------|

Command Default None

**Command Modes** Fabric Extender configuration mode

| Command History | Release      | Modification                 |
|-----------------|--------------|------------------------------|
|                 | 4.0(1a)N2(1) | This command was introduced. |

**Usage Guidelines** Use the **beacon** command to toggle the locator beacon LED of a Fabric Extender, allowing you to easily identify the machine in a busy data center.

**Examples** This example shows how to turn on the locator beacon LED for a specific Fabric Extender chassis:

switch# configure terminal
switch(config)# fex 101
switch(config-fex)# beacon

This example shows how to turn off the locator beacon LED for a specific Fabric Extender chassis:

switch# configure terminal
switch(config)# fex 101
switch(config-fex)# no beacon

| Related Commands | Command  | Description                                                              |
|------------------|----------|--------------------------------------------------------------------------|
|                  | fex      | Creates a Fabric Extender and enters Fabric Extender configuration mode. |
|                  | show fex | Displays all configured Fabric Extender chassis connected to the switch. |

# description (fex)

To specify a description for a Fabric Extender, use the **description** command. To revert to the default description, use the **no** form of this command.

description description

no description

| Syntax Description | description                                                                                                    | Description of a Fabric Extender. The default is the string FEX $xxxx$ where $xxxx$ is the chassis ID. For example, if the chassis ID is 123, the default description is FEX0123. The maximum length is 20 characters. |
|--------------------|----------------------------------------------------------------------------------------------------|----------------------------------------------------------------------------------------------------|
| Command Default    | None                                                                                                    |                                                                                                    |
| Command Modes      | Fabric Extender cor                                                                                                    | ifiguration mode                                                                                                    |
| Command History    | Release                                                                                                    | Modification                                                                                                    |
|                    | 4.0(1a)N2(1)                                                                                                    | This command was introduced.                                                                                                    |
| Examples           | This example shows how to specify a description for a Fabric Extender:<br>switch# configure terminal<br>switch(config)# fex 101<br>switch(config-fex)# description Rack16_FEX101 |                                                                                                    |
|                    | This example shows<br>switch# configure<br>switch(config)# f<br>switch(config-fex                                                                                                | s how to revert to the default description for a Fabric Extender:<br>terminal<br>ex 101<br>) # no description                                                                                                    |
|                    |                                                                                                    |                                                                                                    |

| Related Commands | Command  | Description                                                              |
|------------------|----------|--------------------------------------------------------------------------|
|                  | fex      | Creates a Fabric Extender and enters Fabric Extender configuration mode. |
|                  | show fex | Displays all configured Fabric Extender chassis connected to the switch. |

## fex

To create a Fabric Extender and enter Fabric Extender configuration mode, use the **fex** command. To delete the Fabric Extender configuration, use the **no** form of this command.

fex chassis\_ID

**no fex** chassis\_ID

| Syntax Description | chassis_ID                                                          | Fabric Extender chassis ID. The chassis ID range is from 100 to 199. |  |
|--------------------|---------------------------------------------------------------------|----------------------------------------------------------------------|--|
| Command Default    | None                                                                |                                                                      |  |
| Command Modes      | Configuration mode                                                  |                                                                      |  |
| Command History    | Release                                                             | Modification                                                         |  |
|                    | 4.0(1a)N2(1)                                                        | This command was introduced.                                         |  |
| Evamplas           | is transferred over to                                              | the Fabric Extender and applied.                                     |  |
| Examples           | switch# configure terminal                                          |                                                                      |  |
|                    | switch(config)# fex 101                                             |                                                                      |  |
|                    | This example shows how to delete the Fabric Extender configuration: |                                                                      |  |
|                    | <pre>switch# configure terminal switch(config)# no fex 101</pre>    |                                                                      |  |
| Related Commands   | Command                                                             | Description                                                          |  |
|                    | beacon                                                              | Turns on the locator beacon LED of a Fabric Extender.                |  |
|                    | description (fex)                                                   | Specifies a description for a Fabric Extender                        |  |

| ueser iption (iex) | specifies a description for a rabite Extender.                                    |
|--------------------|-----------------------------------------------------------------------------------|
| fex associate      | Associates a Fabric Extender to an Ethernet or EtherChannel interface.            |
| pinning max-links  | Specifies the number of statically pinned uplinks connected to a Fabric Extender. |
| serial             | Assigns a serial number to a Fabric Extender.                                     |
| show fex           | Displays all configured Fabric Extender chassis connected to the switch.          |

### fex associate

To associate a Fabric Extender to a fabric interface, use the **fex associate** command. To disassociate the Fabric Extender, use the **no** form of this command.

fex associate chassis\_ID

**no fex associate** [chassis\_ID]

| Syntax Description | chassis_ID                                                                                       | Fabric Extender chassis ID. The chassis ID range is from 100 to 199. |  |
|--------------------|--------------------------------------------------------------------------------------------------|----------------------------------------------------------------------|--|
| Command Default    | None                                                                                             |                                                                      |  |
| Command Modes      | Interface configurat                                                                             | ion mode                                                             |  |
| Command History    | Release                                                                                          | Modification                                                         |  |
|                    | 4.0(1a)N2(1)                                                                                     | This command was introduced.                                         |  |
| Framples           | This example show                                                                                | s how to associate the Fabric Extender to an Ethernet interface.     |  |
| Fxamnles           | This example show                                                                                | s how to associate the Fabric Extender to an Ethernet interface.     |  |
| •                  | switch# configure terminal                                                                       |                                                                      |  |
|                    | <pre>switch(config)# interface ethernet 1/40 switch(config-if)# switchport mode fex-fabric</pre> |                                                                      |  |
|                    | <pre>switch(config-if)# fex associate 101</pre>                                                  |                                                                      |  |
|                    | This example shows how to associate the Fabric Extender to an EtherChannel interface:            |                                                                      |  |
|                    | <pre>switch# configure terminal switch(config)# interface port-channel 4</pre>                   |                                                                      |  |
|                    | <pre>switch(config-if)# switchport mode fex-fabric</pre>                                         |                                                                      |  |
|                    | Switch (contig-II)                                                                               | TEA BOULDE IVI                                                       |  |
|                    |                                                                                                  |                                                                      |  |

| Related Commands | Command                       | Description                                                              |
|------------------|-------------------------------|--------------------------------------------------------------------------|
|                  | show fex                      | Displays all configured Fabric Extender chassis connected to the switch. |
|                  | switchport mode<br>fex-fabric | Sets the interface to be an uplink port.                                 |

# fex pinning redistribute

To redistribute the host interfaces on a Fabric Extender, use the fex pinning redistribute command.

fex pinning redistribute chassis\_ID

| Syntax Description | chassis_ID                                                                                                    | Fabric Extender chassis ID. The chassis ID range is from 100 to 199.                                                                           |
|--------------------|----------------------------------------------------------------------------------------------------|----------------------------------------------------------------------------------------------------|
| Command Default    | None                                                                                                    |                                                                                                    |
| Command Modes      | EXEC mode                                                                                                    |                                                                                                    |
| Command History    | Release                                                                                                    | Modification                                                                                                    |
|                    | 4.0(1a)N2(1)                                                                                                    | This command was introduced.                                                                                                    |
| Usage Guidelines   | When you provision the Fabric Extender using the Statically Pinned mode (see the <i>Cisco Nexus 2000 Series Fabric Extender Software Configuration Guide</i> ), the host interfaces on the Fabric Extender are pinned to the fabric interfaces in the order that they were initially configured. The next time that you reboot the Fabric Extender, the configured fabric interfaces are pinned to the host interfaces in an ascending order by the port number of the fabric interface. |                                                                                                    |
| •                  | Use the <b>fex pinning re</b><br>interfaces without rest                                                                                                    | edistribute command if you want to configure the same fixed distribution of host tarting the Fabric Extender after your initial configuration. |
| <u></u><br>Caution | This command disrupt shorter than would be                                                                                                    | ts all the host interface ports of the Fabric Extender. However, the disruption is<br>the case if you reboot the Fabric Extender.              |
| Examples           | This example shows h<br>switch# <b>fex pinning</b>                                                                                                    | ow to redistribute the host interfaces on a Fabric Extender:<br>redistribute 101                                                               |
| Related Commands   | Command                                                                                                    | Description                                                                                                    |
|                    | pinning max-links                                                                                                    | Defines the number of uplinks on a Fabric Extender.                                                                                            |
|                    | show fex                                                                                                    | Displays all configured Fabric Extender chassis connected to the switch.                                                                       |
|                    | show interface<br>interface fex-intf                                                                                                    | Displays the Fabric Extender ports pinned to a specific switch interface.                                                                      |

# logging fex

To set the logging alert level for Fabric Extender events, use the **logging fex** command. To reset the logging level, use the **no** form of this command.

**logging fex** [severity-level]

no logging fex [severity-level]

| Syntax Description | severity-level                                                                                                  | (Optional) Number of the desired severity level at which messages should be logged.<br>Messages at or numerically lower than the specified level are logged. Severity levels<br>are as follows: |  |
|--------------------|----------------------------------------------------------------------------------------------------|----------------------------------------------------------------------------------------------------|--|
|                    |                                                                                                    | • 0—emergency: System unusable                                                                                                    |  |
|                    |                                                                                                    | • 1—alert: Immediate action needed                                                                                                    |  |
|                    |                                                                                                    | • 2—critical: Critical condition—default level                                                                                                    |  |
|                    |                                                                                                    | • 3—error: Error condition                                                                                                    |  |
|                    |                                                                                                    | • 4—warning: Warning condition                                                                                                    |  |
|                    |                                                                                                    | • 5—notification: Normal but significant condition                                                                                                    |  |
|                    |                                                                                                    | • 6—informational: Informational message only                                                                                                    |  |
|                    |                                                                                                    | • 7—debugging: Appears during debugging only                                                                                                    |  |
| Command Default    | None                                                                                                    |                                                                                                    |  |
| Command Modes      | Configuration n                                                                                                 | node                                                                                                    |  |
| Command History    | Release                                                                                                    | Modification                                                                                                    |  |
|                    | 4.0(1a)N2(1)                                                                                                    | This command was introduced.                                                                                                    |  |
| Examples           | This example shows how to set the logging alert level for Fabric Extender events: switch(config)# logging fex 4 |                                                                                                    |  |
|                    | This example sh                                                                                                 | nows how to reset the logging level:                                                                                                    |  |
|                    | switch(config)                                                                                                  | # no logging fex                                                                                                    |  |
| Polated Commanda   | Command                                                                                                    | Description                                                                                                    |  |
|                    | show fex                                                                                                    | Displays all configured Fabric Extender chassis connected to the switch.                                                                                                    |  |

#### Send comments to nx5000-docfeedback@cisco.com

## pinning max-links

To specify the number of statically pinned uplinks, use the **pinning max-links** command. To reset to the default, use the **no** form of this command.

pinning max-links uplinks

no pinning max-links

| Syntax Description | uplinks                                                                                                | Number of uplinks. The range is 1 to 4. The default is 1.                                                                                       |  |
|--------------------|----------------------------------------------------------------------------------------------------|----------------------------------------------------------------------------------------------------|--|
|                    |                                                                                                    | This command is applicable only if the Fabric Extender is connected to its parent switch using one or more statically pinned fabric interfaces. |  |
| Command Default    | The maximum upli                                                                                       | nks is 1.                                                                                                    |  |
| Command Modes      | Fabric Extender co                                                                                     | nfiguration mode                                                                                                    |  |
| Command History    | Release                                                                                                | Modification                                                                                                    |  |
|                    | 4.0(1a)N2(1)                                                                                           | This command was introduced.                                                                                                    |  |
| <u> </u>           | to enable the parent<br>by the number of <i>up</i><br>Changing the value<br>down and back up a         | a switch to determine a distribution of host interfaces. The host interfaces are divided <i>plinks</i> and distributed accordingly.             |  |
| Examples           | This example show                                                                                      | s how to specify the number of statically pinned uplinks for a Fabric Extender:                                                                 |  |
|                    | <pre>switch# configure terminal switch(config)# fex 101 switch(config-fex)# pinning max-links 4</pre>  |                                                                                                    |  |
|                    | This example shows how to revert to the uplink count to the default for a Fabric Extender:             |                                                                                                    |  |
|                    | <pre>switch# configure terminal switch(config)# fex 101 switch(config-fex)# no pinning max-links</pre> |                                                                                                    |  |

| Related Commands | Command                     | Description                                                              |
|------------------|-----------------------------|--------------------------------------------------------------------------|
|                  | fex                         | Creates a Fabric Extender and enters Fabric Extender configuration mode. |
|                  | fex pinning<br>redistribute | Redistributes the host interfaces on a Fabric Extender.                  |
|                  | show fex                    | Displays all configured Fabric Extender chassis connected to the switch. |

# serial

To assign a serial number to a Fabric Extender, use the **serial** command. To remove the serial number, use the **no** form of this command.

serial serial\_string

no serial

| Syntax Description | serial_string                                                                                                    | Serial number string for the Fabric Extender. The string is alphanumeric, case sensitive, and has a maximum length of 20 characters.                                                                                                    |
|--------------------|----------------------------------------------------------------------------------------------------|----------------------------------------------------------------------------------------------------|
| Command Default    | None                                                                                                    |                                                                                                    |
| Command Modes      | Fabric Extender cor                                                                                                    | figuration mode                                                                                                    |
| Command History    | Release                                                                                                    | Modification                                                                                                    |
|                    | 4.0(1a)N2(1)                                                                                                    | This command was introduced.                                                                                                    |
| Usage Guidelines   | The serial number set<br>Extender. If you cor<br>corresponding chase<br>a matching serial nu                                                                                 | aring you define with the <b>serial</b> command must match the serial number of the Fabric offigure a serial number and then you use the <b>fex associate</b> command to associate the sis ID to the switch, the association will succeed only if the Fabric Extender reports under string. |
| <u> </u>           | Configuring a serial offline.                                                                                                    | number other than that of the given Fabric Extender will force the Fabric Extender                                                                                                    |
| Examples           | This example shows<br>switch# configure<br>switch(config)# for<br>switch(config-fex<br>This example shows<br>switch# configure<br>switch(config)# for<br>switch(config)# for | s how to specify a serial number for a Fabric Extender:<br>terminal<br>ex 101<br># serial Rack16_FEX101<br>s how to remove a serial number from a Fabric Extender:<br>terminal<br>ex 101<br># no serial                                                                                     |

| Related Commands | Command       | Description                                                              |
|------------------|---------------|--------------------------------------------------------------------------|
|                  | fex           | Creates a Fabric Extender and enters Fabric Extender configuration mode. |
|                  | fex associate | Associates a Fabric Extender to an Ethernet or EtherChannel interface.   |
|                  | show fex      | Displays all configured Fabric Extender chassis connected to the switch. |

# show diagnostic result fex

To display the results from the diagnostic tests for a Fabric Extender chassis, use the **show diagnostic result fex** command.

show diagnostic result fex chassis\_ID

| Syntax Description | chassis_ID                                                                                                    | Fabric Extender chassis ID. The chassis ID range is from 100 to 199.     |  |
|--------------------|----------------------------------------------------------------------------------------------------|--------------------------------------------------------------------------|--|
| Command Default    | None                                                                                                    |                                                                          |  |
| Command Modes      | EXEC mode                                                                                                    |                                                                          |  |
| Command History    | Release                                                                                                    | Modification                                                             |  |
|                    | 4.0(1a)N2(1)                                                                                                    | This command was introduced.                                             |  |
| Examples           | This example shows how to display the results from the diagnostic tests for a Fabric Extender: switch# <b>show diagnostic result fex 101</b> |                                                                          |  |
| Related Commands   | Command                                                                                                    | Description                                                              |  |
|                    | show fex                                                                                                    | Displays all configured Fabric Extender chassis connected to the switch. |  |

## show environment fex

To display the environmental sensor status, use the **show environment fex** command.

show environment fex {all | chassis\_ID} [temperature | power | fan]

| Syntax Description | all                      | Show information for all Fabric Extender chassis.                        |
|--------------------|--------------------------|--------------------------------------------------------------------------|
|                    | chassis_ID               | Fabric Extender chassis ID. The chassis ID range is from 100 to 199.     |
|                    | temperature              | (Optional) Displays temperature sensor information.                      |
|                    | power                    | (Optional) Displays power capacity and power distribution information.   |
|                    | fan                      | (Optional) Displays fan information.                                     |
| Command Default    | None                     |                                                                          |
| Command Modes      | EXEC mode                |                                                                          |
| Command History    | Release                  | Modification                                                             |
|                    | 4.0(1a)N2(1)             | This command was introduced.                                             |
| Examples           | This example show        | s how to display the environmental sensor status for a Fabric Extender:  |
|                    | switch# <b>show envi</b> | ronment fex 101                                                          |
| Palatad Commanda   | Commond                  | Description                                                              |
|                    |                          |                                                                          |
|                    | snow lex                 | Displays all configured Fabric Extender chassis connected to the switch. |

### Send comments to nx5000-docfeedback@cisco.com

## show fex

To display information about a specific Fabric Extender or all attached chassis, use the **show fex** command.

show fex [chassis\_ID [detail]]

| Syntax Description | chassis_ID                          | (Optional) Fabric Extender chassis ID. The chassis ID range is from 100 to 199.                                   |  |
|--------------------|-------------------------------------|----------------------------------------------------------------------------------------------------|--|
|                    | detail                              | (Optional) Displays a detailed listing.                                                                           |  |
| Command Default    | None                                |                                                                                                    |  |
| Command Modes      | EXEC mode                           |                                                                                                    |  |
| Command History    | Release                             | Modification                                                                                                    |  |
|                    | 4.0(1a)N2(1)                        | This command was introduced.                                                                                      |  |
| Examples           | This example shows switch# show fex | This example shows how to display information about all attached Fabric Extender chassis: switch# <b>show fex</b> |  |
| Related Commands   | Command                             | Description                                                                                                    |  |
|                    | fex                                 | Creates a Fabric Extender and enters Fabric Extender configuration mode.                                          |  |

## show fex transceiver

To display information about the transceiver connecting a Fabric Extender to the Cisco Nexus 5000 Series switch, use the **show fex transceiver** command.

show fex chassis\_ID transceiver [calibration | detail]

| Syntax Description | chassis_ID                              | Fabric Extender chassis ID. The chassis ID range is from 100 to 199.                                 |  |
|--------------------|-----------------------------------------|----------------------------------------------------------------------------------------------------|--|
|                    | calibration                             | (Optional) Displays detailed calibration information about the transceiver.                          |  |
|                    | detail                                  | (Optional) Displays detailed diagnostic information about the transceiver.                           |  |
| Command Default    | None                                    |                                                                                                    |  |
| Command Modes      | EXEC mode                               |                                                                                                    |  |
| Command History    | Release                                 | Modification                                                                                         |  |
|                    | 4.0(1a)N2(1)                            | This command was introduced.                                                                         |  |
| Examples           | This example show<br>the Cisco Nexus 50 | s how to display information about the transceiver connecting a Fabric Extender to 00 Series switch: |  |
|                    | switch# show fex transceiver            |                                                                                                    |  |
| Related Commands   | Command                                 | Description                                                                                          |  |
|                    | fex                                     | Creates a Fabric Extender and enters Fabric Extender configuration mode.                             |  |
|                    |                                         |                                                                                                    |  |

#### Send comments to nx5000-docfeedback@cisco.com

## show fex version

To display the version information about a Fabric Extender, use the show fex version command.

show fex chassis\_ID version

| Syntax Description | chassis_ID                                | Fabric Extender chassis ID. The chassis ID range is from 100 to 199.                                                 |  |
|--------------------|-------------------------------------------|----------------------------------------------------------------------------------------------------|--|
| Command Default    | None                                      |                                                                                                    |  |
| Command Modes      | EXEC mode                                 |                                                                                                    |  |
| Command History    | Release                                   | Modification                                                                                                    |  |
|                    | 4.0(1a)N2(1)                              | This command was introduced.                                                                                         |  |
| Examples           | This example show switch# <b>show fex</b> | 'his example shows how to display the version information about a Fabric Extender:<br>witch# <b>show fex version</b> |  |
| Related Commands   | Command                                   | Description                                                                                                    |  |
|                    | fex                                       | Creates a Fabric Extender and enters Fabric Extender configuration mode.                                             |  |

### show interface fex-fabric

To display all Fabric Extender fabric interfaces, use the **show interface fex-fabric** command.

show interface fex-fabric

| Syntax Description | This command has                                                                                           | no arguments or keywords.                    |
|--------------------|----------------------------------------------------------------------------------------------------|----------------------------------------------|
| Command Default    | None                                                                                                    |                                              |
| Command Modes      | EXEC mode                                                                                                  |                                              |
| Command History    | <b>Release</b><br>4.0(1a)N2(1)                                                                             | Modification<br>This command was introduced. |
| Examples           | This example shows how to display all Fabric Extender fabric interfaces: switch# show interface fex-fabric |                                              |
| Related Commands   | Command                                                                                                    | Description                                  |

Displays all configured Fabric Extender chassis connected to the switch.

show fex

#### Send comments to nx5000-docfeedback@cisco.com

## show interface fex-intf

To display the host interfaces pinned to a fabric interface, use the show interface fex-intf command.

show interface *interface* fex-intf

| Syntax Description | interface                                                                                                    | Ethernet or EtherChannel interface.                                      |  |
|--------------------|----------------------------------------------------------------------------------------------------|--------------------------------------------------------------------------|--|
| Command Default    | None                                                                                                    |                                                                          |  |
| Command Modes      | EXEC mode                                                                                                    |                                                                          |  |
| Command History    | Release                                                                                                    | Modification                                                             |  |
|                    | 4.0(1a)N2(1)                                                                                                    | This command was introduced.                                             |  |
| Examples           | This example shows how to display the host interfaces pinned to an Ethernet fabric interface on the parent switch:     |                                                                          |  |
|                    | switch# show interface ethernet 1/1 fex-intf                                                                           |                                                                          |  |
|                    | This example shows how to display the host interfaces pinned to an EtherChannel fabric interface on the parent switch: |                                                                          |  |
|                    | switch# show interface port-channel 1 fex-intf                                                                         |                                                                          |  |
|                    |                                                                                                    |                                                                          |  |
| Related Commands   | Command                                                                                                    | Description                                                              |  |
|                    | show fex                                                                                                    | Displays all configured Fabric Extender chassis connected to the switch. |  |

## show interface transceiver fex-fabric

To display information about all transceivers connected to fabric interfaces, use the **show interface transceiver fex-fabric** command.

show interface transceiver fex-fabric [calibration | detail]

| Syntax Description | calibration                                                                                                    | (Optional) Displays detailed calibration information about the transceiver. |
|--------------------|----------------------------------------------------------------------------------------------------|-----------------------------------------------------------------------------|
|                    | detail                                                                                                    | (Optional) Displays detailed diagnostic information about the transceiver.  |
| Command Default    | None                                                                                                    |                                                                             |
| Command Modes      | EXEC mode                                                                                                    |                                                                             |
| Command History    | Release                                                                                                    | Modification                                                                |
|                    | 4.0(1a)N2(1)                                                                                                    | This command was introduced.                                                |
| Examples           | This example shows how to display information about all transceivers that connect to fabric interface switch# show interface transceiver fex-fabric |                                                                             |
| Related Commands   | Command                                                                                                    | Description                                                                 |
|                    | show fex                                                                                                    | Displays all configured Fabric Extender chassis connected to the switch.    |

# show queuing interface

To display the queuing information of interfaces, use the show queuing interface command.

show queuing interface [ethernet slot-chassis-no/port-slot-no/port-no]

| Syntax Description | ethernet(Optional) Specifies that queuing information be displayed for an Ex<br>interface or a Fabric Extender. |                                                           | euing information be displayed for an Ethernet der.                                                        |  |  |
|--------------------|----------------------------------------------------------------------------------------------------|-----------------------------------------------------------|----------------------------------------------------------------------------------------------------|--|--|
|                    | slot-chassis-no                                                                                                 | Slot number of the Etherne<br>The range is from 1 to 255. | Slot number of the Ethernet interface or chassis ID of the Fabric Extender.<br>The range is from 1 to 255. |  |  |
|                    | port-slot-no                                                                                                    | Port number of the Etherne<br>Extender. The range is from | t interface or the remote slot ID of the Fabric<br>n 1 to 128.                                             |  |  |
|                    | port-no                                                                                                    | Port number of the Fabric I                               | Extender. The range is from 1 to 48.                                                                       |  |  |
| Command Default    | Displays the queuing                                                                                            | g information for all interfaces.                         |                                                                                                    |  |  |
| Command Modes      | EXEC mode                                                                                                    |                                                           |                                                                                                    |  |  |
| Command History    | Release                                                                                                    | Modification                                              |                                                                                                    |  |  |
|                    | 4.1(3)N1(1)                                                                                                    | This command was introdu                                  | ced.                                                                                                    |  |  |
|                    |                                                                                                    |                                                           |                                                                                                    |  |  |
| Examples           | This example shows how to display the queuing information of a specified interface:                             |                                                           |                                                                                                    |  |  |
|                    | switch# <b>show queuing interface ethernet 1/4</b>                                                              |                                                           |                                                                                                    |  |  |
|                    | Interface Ethernet                                                                                              | 1/4 TX Queuing                                            |                                                                                                    |  |  |
|                    | qos-group sched-t                                                                                               | ype oper-bandwidth                                        |                                                                                                    |  |  |
|                    | 0 WRR                                                                                                    | 50                                                        |                                                                                                    |  |  |
|                    | 1 WRR                                                                                                    | 50                                                        |                                                                                                    |  |  |
|                    | 5 priori                                                                                                    | ty O                                                      |                                                                                                    |  |  |
|                    | Interface Ethernet1/4 RX Oueuing                                                                                |                                                           |                                                                                                    |  |  |
|                    | qos-group 0:                                                                                                    |                                                           |                                                                                                    |  |  |
|                    | q-size: 102400, MTU: 1538                                                                                       |                                                           |                                                                                                    |  |  |
|                    | drop-type: drop, xon: 0, xoff: 640                                                                              |                                                           |                                                                                                    |  |  |
|                    | Statistics:                                                                                                    |                                                           |                                                                                                    |  |  |
|                    | Pkts recei                                                                                                    | ved over the port                                         | : 1                                                                                                    |  |  |
|                    | Ucast pkts sent to the cross-bar                                                                                |                                                           | : 0                                                                                                    |  |  |
|                    | Mcast pkts sent to the cross-bar                                                                                |                                                           | : 1                                                                                                    |  |  |
|                    | Ucast pkts received from the cross-bar : 1577841                                                                |                                                           | : 1577841                                                                                                  |  |  |
|                    | Pkts sent                                                                                                    | to the port                                               | : 1577841                                                                                                  |  |  |
|                    | Pkts discarded on ingress :                                                                                     |                                                           | : U                                                                                                    |  |  |
|                    | Per-priori                                                                                                    | ıy-pause status                                           | : KX (INACLIVE), TX (INACLIVE)                                                                             |  |  |
|                    | qos-group 1:                                                                                                    |                                                           |                                                                                                    |  |  |
|                    | q-size: 76800,                                                                                                  | MTU: 2240                                                 |                                                                                                    |  |  |
|                    | drop-type: no-drop, xon: 128, xoff: 240                                                                         |                                                           |                                                                                                    |  |  |
|                    | Statistics:                                                                                                    |                                                           |                                                                                                    |  |  |

| Pkts received over the port            | : 0                            |
|----------------------------------------|--------------------------------|
| Ucast pkts sent to the cross-bar       | : 0                            |
| Mcast pkts sent to the cross-bar       | : 0                            |
| Ucast pkts received from the cross-bar | : 0                            |
| Pkts sent to the port                  | : 0                            |
| Pkts discarded on ingress              | : 0                            |
| Per-priority-pause status              | : Rx (Inactive), Tx (Inactive) |
| qos-group 5:                           |                                |
| q-size: 122880, MTU: 1538              |                                |
| drop-type: drop, xon: 0, xoff: 768     |                                |
| Statistics:                            |                                |
| Pkts received over the port            | : 0                            |
| Ucast pkts sent to the cross-bar       | : 0                            |
| Mcast pkts sent to the cross-bar       | : 0                            |
| Ucast pkts received from the cross-bar | : 0                            |
| Pkts sent to the port                  | : 1                            |
| Pkts discarded on ingress              | : 0                            |
| Per-priority-pause status              | : Rx (Inactive), Tx (Inactive) |
| switch#                                |                                |

Table 4-1 describes the significant fields shown in the display.

| Table 4-1 | show queuing | interface | Field | Descriptions |
|-----------|--------------|-----------|-------|--------------|
|-----------|--------------|-----------|-------|--------------|

| Field      | Description                                            |  |
|------------|--------------------------------------------------------|--|
| Ethernet   | Ethernet interface information.                        |  |
| qoS-group  | Information about QoS groups configured on the switch. |  |
| sched-type | Type of schedule.                                      |  |
| WRR        | Weighted round robin(WRR). Queue eight for scheduling. |  |
| Priority   | Priority of the queue.                                 |  |
| q-size     | Queue size.                                            |  |
| drop-type  | Queue drop type can be either drop or no-drop.         |  |
| MTU        | Maximum transmit unit (MTU) for the queue.             |  |
| Xon        | Transmission on at this threshold.                     |  |
| Xoff       | Transmission off at this threshold.                    |  |

#### **Related Commands**

| Command  | Description                                                              |
|----------|--------------------------------------------------------------------------|
| show fex | Displays all configured Fabric Extender chassis connected to the switch. |

#### Send comments to nx5000-docfeedback@cisco.com

### switchport mode fex-fabric

To set the interface type to be an uplink port for a Fabric Extender, use the **switchport mode fex-fabric** command.

switchport mode fex-fabric

no switchport mode fex-fabric

| Syntax Description | This command | has no arguments | or keywords. |
|--------------------|--------------|------------------|--------------|
|--------------------|--------------|------------------|--------------|

Command Default None

**Command Modes** Interface configuration mode

| Command History | Release      | Modification                 |  |
|-----------------|--------------|------------------------------|--|
|                 | 4.0(1a)N2(1) | This command was introduced. |  |

**Examples** This example shows how to set an Ethernet interface to be an uplink port for a Fabric Extender:

switch# configure terminal switch(config)# interface ethernet 1/40 switch(config-if)# switchport mode fex-fabric

This example shows how to set an EtherChannel interface to be an uplink port for a Fabric Extender:

switch# configure terminal switch(config)# interface port-channel 4 switch(config-if)# switchport mode fex-fabric

| Related Commands | Command       | Description                                                              |  |
|------------------|---------------|--------------------------------------------------------------------------|--|
|                  | fex associate | Associates a Fabric Extender to an Ethernet or EtherChannel interface.   |  |
|                  | show fex      | Displays all configured Fabric Extender chassis connected to the switch. |  |

Send comments to nx5000-docfeedback@cisco.com